# DUO Two-Factor Authentication (DUO 2FA) User Guide for VPN Connection

Prepared By

ITSC

Version: 1.1

Last Update: Feb 2023

## Table of Contents

| 1. | Abo  | ut VPN Logon with Duo 2FA         | 4 |
|----|------|-----------------------------------|---|
|    | 1.1. | Prerequisites                     | 4 |
| 2. | Esta | blish VPN Connection with Duo 2FA | 4 |

| Document History |             |                                        |  |
|------------------|-------------|----------------------------------------|--|
| Version          | Update Date | Changes                                |  |
| 1.0              | 2018-04     | Initial version                        |  |
| 1.1              | 2023-02     | Update new interface of Duo mobile app |  |
|                  |             |                                        |  |
|                  |             |                                        |  |
|                  |             |                                        |  |
|                  |             |                                        |  |

## 1. About VPN Logon with Duo 2FA

After you enrolled your account and device in Duo Self-Service Portal, the 2FA for VPN connection has been enabled as well. You will then require the following information for establishing the VPN connection:

- i. Username
- ii. Password (1<sup>st</sup> factor)
- iii. Duo push response / one-time passcode (2<sup>nd</sup> factor)

### 1.1. Prerequisites

- i. Enrolled O365 user account & his/her mobile device via Self Service Portal (<u>https://duo.itsc.cuhk.edu.hk</u>).
- ii. An enrolled mobile device with 'Duo Mobile' app installed.
- iii. Setup the VPN connection with the guidelines in <u>https://www.itsc.cuhk.edu.hk/en-gb/all-it/wifi-and-network/cuhk-vpn</u>.

### 2. Establish VPN Connection with Duo 2FA

### Steps:

- i. Make sure you are connected to the Internet.
- ii. Open the VPN Connection and click **Connect**.

| СОНК | VPN     |                  |        |
|------|---------|------------------|--------|
|      | Connect | Advanced options | Remove |

iii. Input your **Computing ID** (e.g. bxxxxxx) in the 'User name' field.

| Windows Security | ×      |
|------------------|--------|
| Sign in          |        |
| bxxxxx           |        |
|                  |        |
| Domain:          |        |
| 01/              |        |
| OK               | Cancel |
|                  |        |

- iv. Then input <u>either one of the following forms of password</u>, follow the format exactly the same as shown in green:
  - a. password

After you click **OK** button, by default, a Duo Push notification will be sent to your enrolled mobile.

| Windows Security × |        |  |  |  |  |
|--------------------|--------|--|--|--|--|
| Sign in            |        |  |  |  |  |
| bxxxxx             |        |  |  |  |  |
| XXXXXXXXXXXX       |        |  |  |  |  |
| Domain:            |        |  |  |  |  |
|                    |        |  |  |  |  |
| ОК                 | Cancel |  |  |  |  |
|                    |        |  |  |  |  |

**Open the DUO Mobile App** on your mobile device, then **tap on the notification message**, a Login Request with the information of requesting source is displayed.

| 10:43                                      | 10:44 🖬 46 🖬                                       |
|--------------------------------------------|----------------------------------------------------|
| TIME SENSITIVE now<br>Verify your identity | = Due                                              |
| VDN CONFIGURATIONS                         | Q Search                                           |
| Status Connecting                          | Accounts (1) Add 🕂                                 |
| CUHK<br>Unknown                            |                                                    |
| Add VPN Configuration                      | Are you logging in to Broadband VPN?               |
|                                            | <ul> <li>CUHK</li> <li>Central, HCW, HK</li> </ul> |
|                                            | ⊙ 10:43 AM                                         |
|                                            | Deny Approve                                       |

Tap Approve, the VPN connection should be established successfully.

#### b. password,passcode

You can get the <u>passcode</u> from your Duo Mobile App. **Open the Duo Mobile App** on your mobile device, then **tap on your account**, a one-time passcode is generated.

| 5:07               |                  | ali 4G 🚺 |               |           |    |      |
|--------------------|------------------|----------|---------------|-----------|----|------|
| Ξ                  | <b>eue</b>       |          |               |           |    |      |
| Q Search           |                  |          |               |           |    |      |
| Accounts (1)       |                  | Add 🕂    |               |           |    |      |
|                    |                  |          | Windows Secur | ity       |    | ×    |
|                    |                  | •••      | Sign in       |           |    |      |
| CUHK<br>MY Account |                  |          | bxxxxxx       |           |    |      |
| Passcode 7         | 67 809           | Сору     | XXXXXXXXXX    | xx,767809 |    |      |
|                    |                  |          | Domain:       |           |    |      |
| C                  | Refresh Passcode |          |               |           | _  | _    |
|                    |                  |          |               | OK        | Ca | ncel |
|                    |                  |          |               |           |    |      |

Then click **OK** button, the VPN connection should be established successfully.

### c. password,bypasscode

In case you have problems with your mobile (e.g. forgot to bring, malfunction, lost or stolen) and cannot provide the 2<sup>nd</sup> factor for VPN connection, you can generate a temporary DUO Bypass Code by yourself via <u>DUO Self-Service Portal</u>.

| Bypass 2FA                                                                                                    |                                          |                                                           |  |  |  |
|----------------------------------------------------------------------------------------------------|------------------------------------------|-----------------------------------------------------------|--|--|--|
| Done.                                                                                                    |                                          |                                                           |  |  |  |
| Please find your bypass code below, that will work for 20 times or expires on Thursday, 22 March, 2018 4:46 AM, which ever occurs first. |                                          |                                                           |  |  |  |
|                                                                                                    | Bypass Code<br>Expires<br>Remaining Uses | 273635110<br>Thursday, 22 March, 2018 4:46 AM<br>20 times |  |  |  |

#### Input the Bypass Code as below.

| Windows Security     | ×      |  |  |  |  |
|----------------------|--------|--|--|--|--|
| Sign in              |        |  |  |  |  |
| bxxxxx               |        |  |  |  |  |
| xxxxxxxxxx,273635110 |        |  |  |  |  |
| Domain:              |        |  |  |  |  |
| ОК                   | Cancel |  |  |  |  |
|                      |        |  |  |  |  |

Then click **OK** button, the VPN connection should be established successfully.